# BFTA-102 张力放大器 用户手冊 User 's Manual

# The BFTA-102 Tension amplifier

DISTILLA

度、天涯海村技有限公司

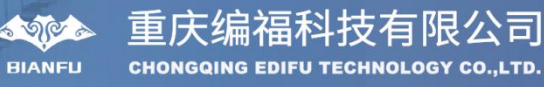

前 言

首先非常感谢您购买和使用本公司张力系列产品

本张力放大器可以适配本公司所有型号的张力信号传 感器,放大器使用 Arm Cotex\_m3 处理器进行快速调零和校 准。通过 OLED 屏幕可以实时显示张力信号和输出电压。信 号放大器带多路模拟信号输出和一路通讯功能,广泛应用在 纸张、薄膜、无纺布、铜箔、铝箔、钢带、橡胶、线缆等需 要张力控制器的生产制造过程。

为了方便您对本套产品的熟悉和使用,使我们的产品能更好的为您服务,我们建议您仔细阅读本说明书内容。

## 目录

| <b>—</b> `, | 规格参数                        | .4  |
|-------------|-----------------------------|-----|
| 三、          | 接线说明                        | .4  |
|             | 19-20 为传感器一放大信号输出。          | .4  |
|             | 17-18 为传感器二放大信号输出。          | .4  |
| 四、          | 传感器安装                       | 5   |
| 五、          | 调试                          | .6  |
|             | 1、 确保所以接线及传感器安装正确后, 接通放大器电源 | .6  |
|             | 2、 请按以下流程进行放大器的设置           | . 6 |
|             | 3、连续调整菜单                    | . 8 |
|             | 菜单功能说明                      | . 9 |
|             | 传感器校准示意图1                   | 10  |
| 六、          | Modbus 通讯1                  | 11  |

#### 一、规格参数

| 电源电压 | DC 24V ±10%                        |
|------|------------------------------------|
| 环境   | 0-50℃ 无水滴,无可燃气体,无腐蚀性气体,少尘土环        |
|      | 境                                  |
| 输入信号 | 0-20mv (传感器一接线端23-27、传感器二接线端28-32) |
| 输出信号 | 0-10V (传感器合力放大输出端 2122, 传感器一放大输    |
|      | 出端 19-20,传感器二放大输出端 17-18 )。        |

二、面板

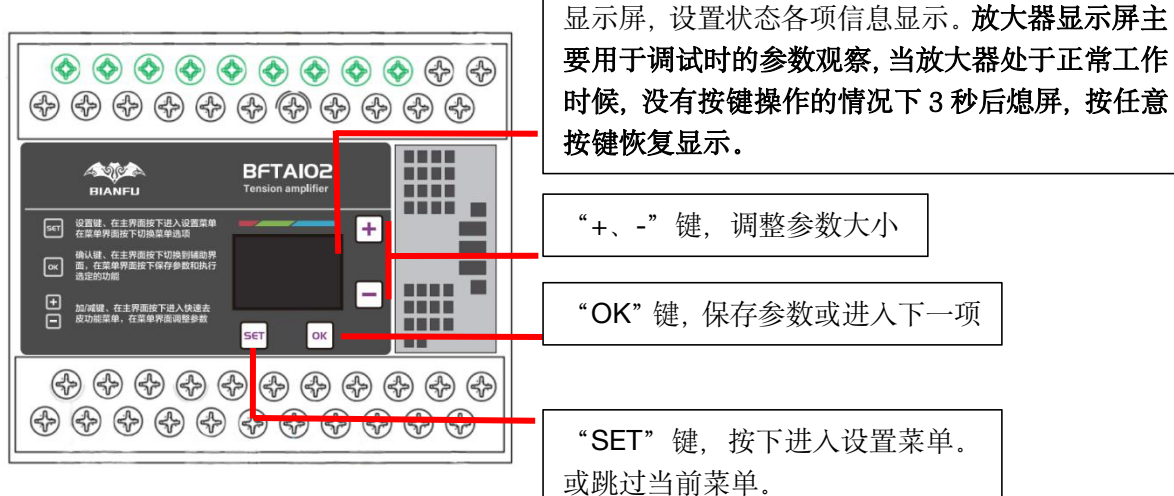

#### 三、接线说明

| 放大器信号输出端口 |       |  |
|-----------|-------|--|
| 12        | 空     |  |
| 13        | 空     |  |
| 14        | 空     |  |
| 15        | 空     |  |
| 16        | 空     |  |
| 17        | GND   |  |
| 18        | OUT_2 |  |
| 19        | GND   |  |
| 20        | OUT_1 |  |
| 21        | GND   |  |
| 22        | OUT   |  |

| 电源端口 |         |  |  |
|------|---------|--|--|
| 1    |         |  |  |
| 2    |         |  |  |
| 3    | +24VDC  |  |  |
| 4    | GND     |  |  |
| 5    |         |  |  |
| 6    |         |  |  |
| 7    | RS-485A |  |  |
| 8    | RS-485B |  |  |
| 9    |         |  |  |
| 10   |         |  |  |
| 11   |         |  |  |

注意: 21-22 为传感器一和传感器二的合力输出(传感器 1+传感器 2 的平均值)。
19-20 为传感器一放大信号输出。
17-18 为传感器二放大信号输出。

请根据需求将适合的信号接入 PLC 的信号采集端。 电源端口 3 脚为直流 24V 正输入, 4 脚为直流 GND 输入,允许电源误差范围 ±10%, 切勿将电源接反,否则可能会导致设备故障。 24V 开关电源到放大器的电源线不要过长(最好小于 1 米),过长的电源线会导致信号干 扰,影响放大的检测精度,甚至不能正常工作。

使用两只传感器接线示意图

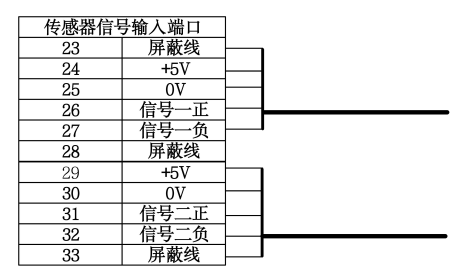

使用一只传感器接线示意图

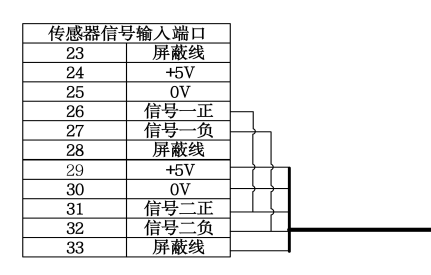

**注意:**如果校准的时候提示信号反,请将传感器信号输入端口的 26 和 27 信号线互换 (31

和 32 信号线互换)

<u>如果只使用一只张力传感器时候,用导线将信号一负和信号二负短接,将信号一正和</u> <u>信号二正短接</u>。

四、传感器安装

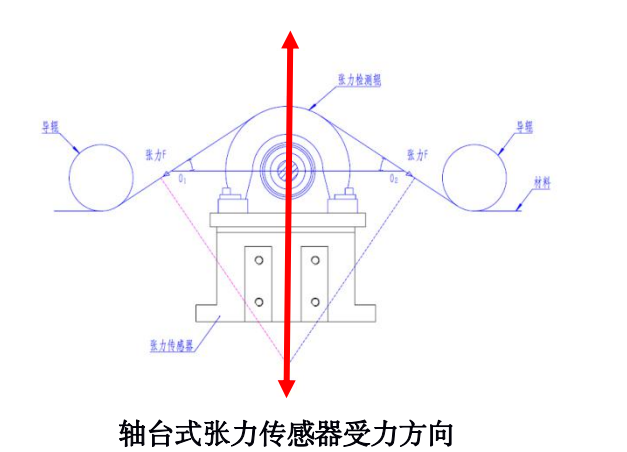

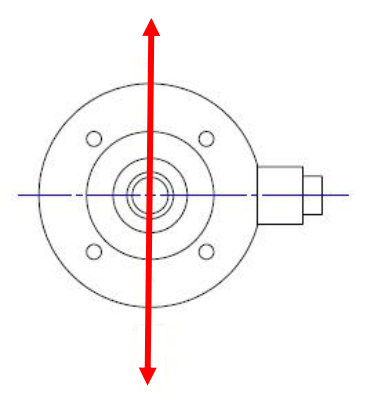

穿轴式张力传感器受力方向

注意: 张力传感器在任何时侯不能受到强烈的撞击或震动, 否则将导致张力传感器的损坏。

## 五、调试

1、确保所以接线及传感器安装正确后,接通放大器电源。

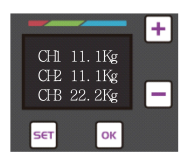

第一步: 放大器在主界面的时候, 按下 "OK" 键.进入参数监视页面。

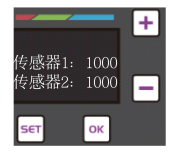

第二步:用力按压张力检测棍,传感器1和传感器2的数字会变大,说明传感器信号及接线正确。 \*如果数字变小,则传感器信号正及负需要调换。如数字没变化,这接线或者传感器安装有问题。

★如果检测棍空载时,若安装好导辊后,导辊上面没有施加压力,左或右传感器信号值超过 2500 以上, 表明传感器量程不够,应更换更大量程范围的张力传感器,或减轻导棍重量。

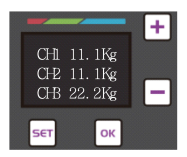

第三步:检查完成后,连续按 "OK"键 3次,返回到主界面。

#### 2、请按以下流程进行放大器的设置

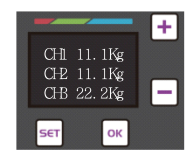

第一步: 放大器在主界面时候, 按下"SET"键。

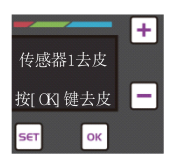

第三步: 按 "SET"键将菜单调到传感器 1 去皮

| +               |                   |
|-----------------|-------------------|
| 数码密码<br>1 2 3 0 | 按順序设置完<br>成即可正常使用 |
| set ок          | set ок            |

第二步: 在密码输入界面, 按 "+" 键, 输入密码. 密码: 1234。

|              | + |                     | + |
|--------------|---|---------------------|---|
| 传感器1去皮       |   | 传感器1去皮              |   |
| ****<br>正在去皮 | - | 设置完成. 按[ OK<br>] 继续 | - |
| SET ОК       |   | <b>SET</b> ОК       |   |

第四步骤:按 "OK"键,开始执行去皮功能然后等

界面,然后移开检测棍上的材料,让检测棍处 于空置状态。 待去皮完成。

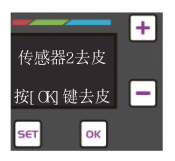

第五步:按 "OK" 键将菜单调到传感器 2 去皮 等界面,然后移开检测棍上的材料,让检测棍 处于空置状态。

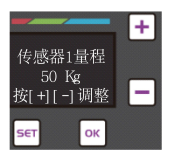

第七步:按 "OK"键将菜单调到传感器1量程 界面,然后按[+]或[-]将参数调到所使用传感器 的量程一致。

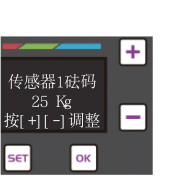

第九步:按 "OK"键将菜单调到传感器1砝码 界面,然后按[+]或[-]将参数调到校准时使用的 砝码重量一致。

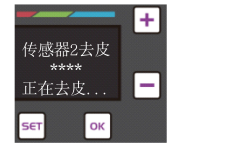

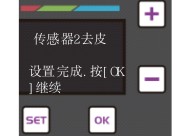

第六步骤:按 "OK"键,开始执行去皮功能然后, 待去皮完成。

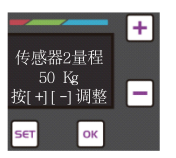

第八步:按 "OK"键将菜单调到传感器 1 量程 界面,然后按[+]或[-]将参数调到所使用传感器 的量程一致。

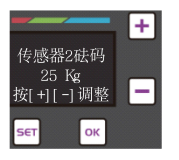

第十步:按 "OK"键将菜单调到传感器1砝码 界面,然后按[+]或[-]将参数调到校准时使用的 砝码重量一致。

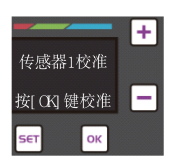

+ 传感器1校准 \*\*\*\* 正在校准... SET OK

第十一步:按 "OK"键,将菜单调到传感器 1 校 准界面,然后用绳子绑好砝码并按材料路径将砝 码重量施加到检测棍上。

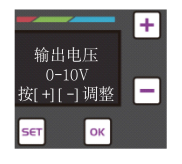

第十三步: **连续**按 "OK" 键,将菜单调到 面

输出电压界面,使用[+]或[-]键选择放大器 满量程的输出电压。 第十二步:按 "**OK**"键,开始执行校准功能,然 后等待校准完成。

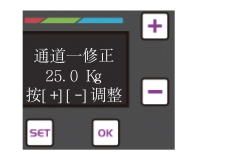

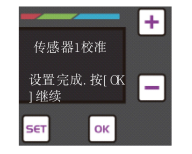

第十四步:按 "OK"键,将菜单调到通道一修正界

用[+]或[-]键 微调参数, 使屏幕是的重量数字和校准 时候砝码的重量一致。 (差异不大时可忽略本步骤)

|                               | + |
|-------------------------------|---|
| 通道二修正<br>25.0 Kg<br>按[+][-]调整 | - |
| SET OK                        |   |

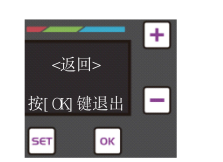

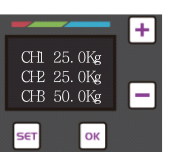

第十六步: 连续按"OK"键,将菜单调到<返回>界

第十五步:按 "OK"键,将菜单调到 面

通道一修正界面,用[+]或[-]键微调参数,

使重量数字和校准时候砝码的重量一致。

然后按 "OK" 键退出设置菜单,并返回到主界面。

(差异不大时可忽略本步骤)

### 3、连续调整菜单

在实际使用过程中需要调整菜单中其中一个参数的时候,可以按以下操作即可调整到任何一个一菜单。

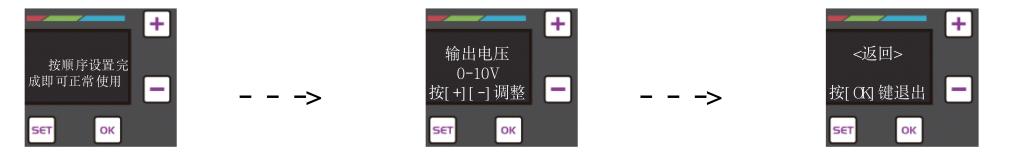

在设置菜单的任何界面,按 "SET"键,即可将菜单调整到下一个菜单。最后将菜单调到 返回界面,按 OK"

键,即可返回主界面。

## 菜单功能说明

| 序号 | 菜单     | 功能                          | 备注       |
|----|--------|-----------------------------|----------|
| 1  | 输入密码   | 密码页面,用于防止误操作导致数据调乱引起异常      |          |
| 2  | 语言类型   | 菜单显示中文或英文                   |          |
| 3  | 传感器1去皮 | 张力检测棍没有张力 (重量) 的初始状信号设置     |          |
|    |        | 去皮时,拿开张力棍上材料。并不要触碰张力检测棍。    |          |
| 4  | 传感器2去皮 |                             |          |
| 5  | 传感器1量程 | 传感器1的量程,具体查看传感器标签上的数据设定     |          |
| 6  | 传感器2量程 | 传感器 2 的量程,具体查看传感器标签上的数据设定   |          |
| 7  | 传感器1砝码 | 校准传感器1时候,使用的砝码重量            |          |
| 8  | 传感器2砝码 | 校准传感器2时候,使用的砝码重量            |          |
| 9  | 传感器1校准 | 按材料走料路径,将砝码产生的重力施加到张力检测棍    | 参考校准示意图  |
|    |        | 上,然后按 OK 键。                 |          |
| 10 | 传感器1校准 | 按材料走料路径,将砝码产生的重力施加到张力检测棍    | 参考校准示意图  |
|    |        | 上, 然后按 OK 键。                |          |
| 11 | 小数点位   | 放大器屏幕显示重量时候,小数点的位数          |          |
| 12 | 滤波时间   | 放大器检测到信号时的滤波时间,用于平滑输出的张力    | 时间越大输出越  |
|    |        | 信号。                         | 平滑, 输出响应 |
|    |        |                             | 变慢       |
| 13 | 波特率    | 485 通讯时候的波特率                |          |
| 14 | 本机地址   | 485 通讯时候的 站号设定              |          |
| 15 | 奇偶校验   | 485 通讯时候的 校验位设定             |          |
| 16 | 输出电压   | 满量程时的输出电压:0-5V和 0-10V 可选。   |          |
| 17 | 通道一修正  |                             |          |
| 18 | 通道二修正  | 用于修正, 校准后机器上显示的重量误差, 按 "-"调 |          |
|    |        | 大输出, 按"+"减小输出               |          |
| 19 | 滤波次数   | 放大器检测到信号时的滤波次数,用于平滑输出的张力    | 次数越大输出越  |
|    |        | 信号。                         | 平滑, 输出响应 |
|    |        |                             | 变慢       |
| 20 | 显示滤波   | 放大器显示屏上所显示数据的滤波次数           | -        |
|    |        |                             |          |

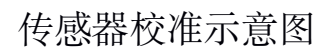

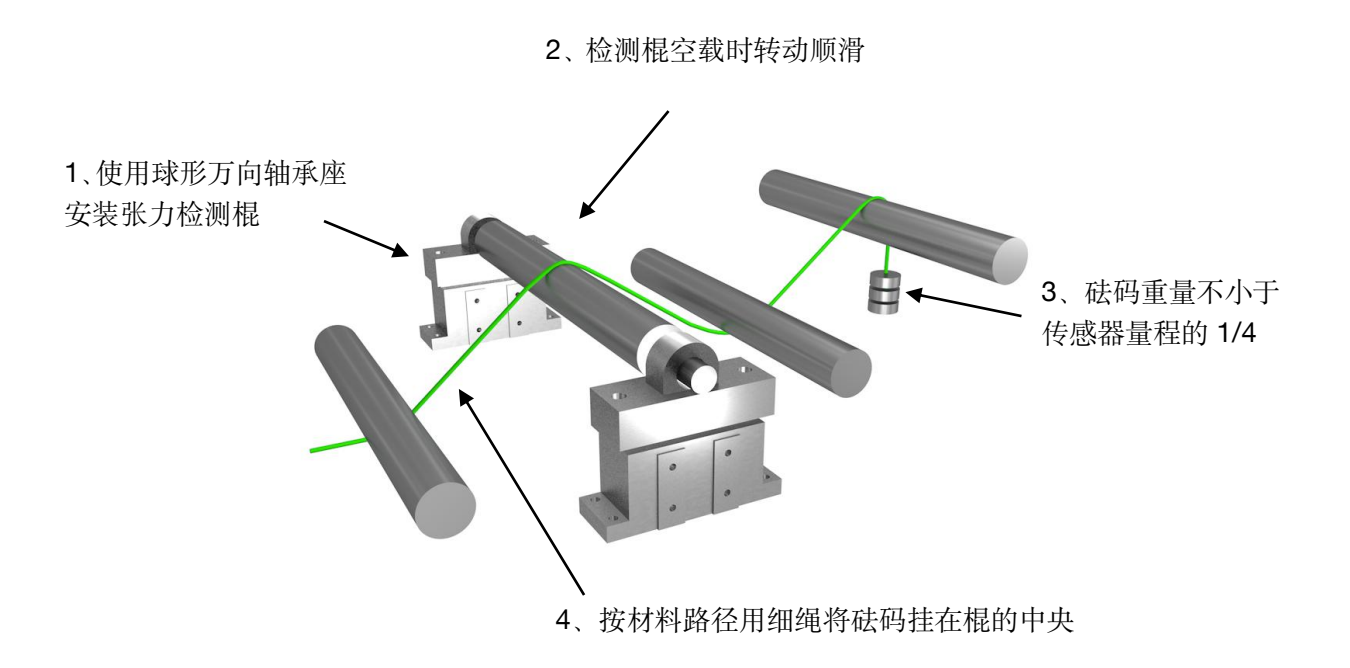

# 六、Modbus 通讯

BFTA102 支持 Modbus RTU 格式通讯, 仅支持 03 读保持寄存器功能。

| 站号                                         | 1-128      | (默认【1】             | ,可通过放大器设置菜单调整) |  |
|--------------------------------------------|------------|--------------------|----------------|--|
| 波特率                                        | 4800-23040 | 00(默认【4800】        | ,可通过放大器设置菜单调整) |  |
| 数据位                                        | 8位         |                    |                |  |
| 奇偶校验证                                      | 无,奇,偶      | 」 (默认【无】           | ,可通过放大器设置菜单调整) |  |
| 停止位                                        | 1位         |                    |                |  |
| 寄存器地址                                      |            |                    |                |  |
| 张力精度为克                                     | (g)        |                    |                |  |
| 地址                                         | 信息         |                    |                |  |
| 0x01                                       | 传感         | 器1张力 数据高           | 16 位           |  |
| 0x02                                       | 传感         | 器1张力 数据低           | 16 位           |  |
| 0x03                                       | 传感         | 传感器2张力 数据高16位      |                |  |
| 0x04                                       | 传感         | 传感器 2 张力 数据低 16 位  |                |  |
| 0x05                                       | 传感         | 传感器 1、2 合力数据高 16 位 |                |  |
| Ox06     传感器 1、2 合力数据低 16 位                |            |                    | 氐 16 位         |  |
|                                            |            |                    |                |  |
| 主机发生报文                                     | 格式【十六      | 进制】: 01 03 00      | 01 00 02 95 CB |  |
| 主机发送                                       | 字节数        | 发送信息               | 备注             |  |
| 从机站号                                       | 1          | 01                 | 发送从机站号为 01     |  |
| 功能码                                        | 1          | 03                 | 读保持寄存器         |  |
| 寄存器地址                                      | 2          | 0001               | 寄存器地址为 0001    |  |
| 读寄存器数量                                     | 2          | 0002               | 读寄存器数量         |  |
| CRC 校验值                                    | 2          | 95CB               | 由主机计算得到的 CRC 值 |  |
| 从机返回报文格式【十六进制】: 01 03 04 00 00 04 D2 78 AE |            |                    |                |  |
| 从机发送                                       | 字节数        | 发送信息               | 备注             |  |
| 从机站号                                       | 1          | 01                 | 返回站号为 01       |  |
| 功能码                                        | 1          | 03                 | 保持寄存器          |  |
| 数据长度                                       | 1          | 04                 | 数据长度 4 个字节     |  |
| 数据                                         | 4          | 00 00 04 D2        | 返回的数据          |  |
| CRC 校验值                                    | 2          | 78AE               | 由从机计算得到的 CRC 值 |  |

注: 返回的数据 000004D2 对应的十进制为 1234, 当前张力为 1234g。

说明书版本 v1.4

重庆编福科技有限公司

地址: 重庆市江北区港桥支路 12 号聚峰国际 (B 栋 3 楼)

电话: 023-63998883

传真: 023-63307779